### NANOVNA AS AN ANTENNA ANALYZER

Feb 25 2022

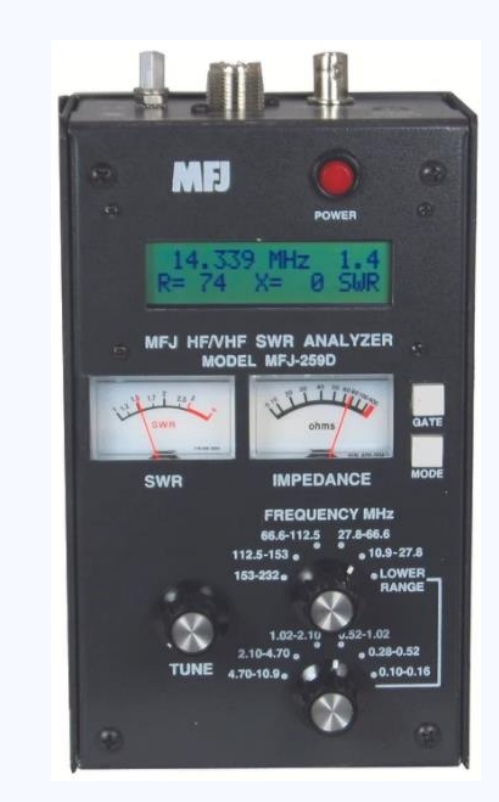

William Dodge, N4ZSG

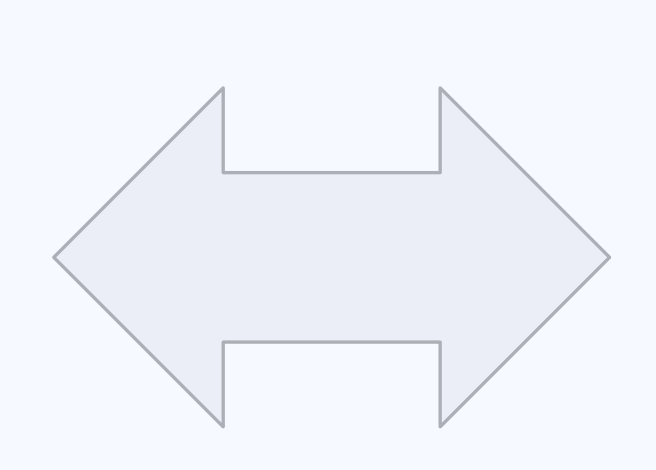

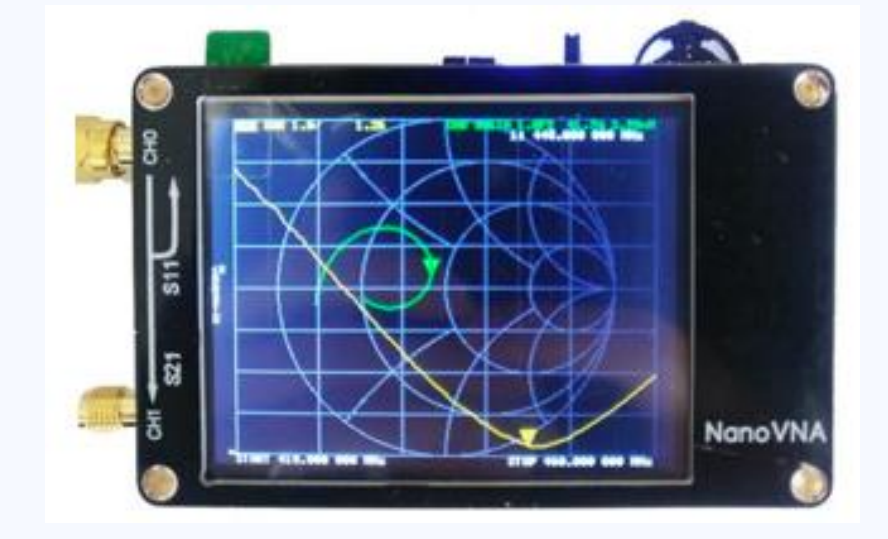

### NANOVNA – BASIC OPERATIONS

What is a vector network analyzer

How to operate the NANOVNA

How to use VNA-SAVER

Basic demonstration on the N4ZSG yagi

## WHAT IS A VNA?

#### Vector Network Analyzer

Measures amplitude and phase in electronic networks

Inject a signal into the network and measure output and reflected signals

Measures s-parameters (S11 S12 etc)

\$10k -- \$200k

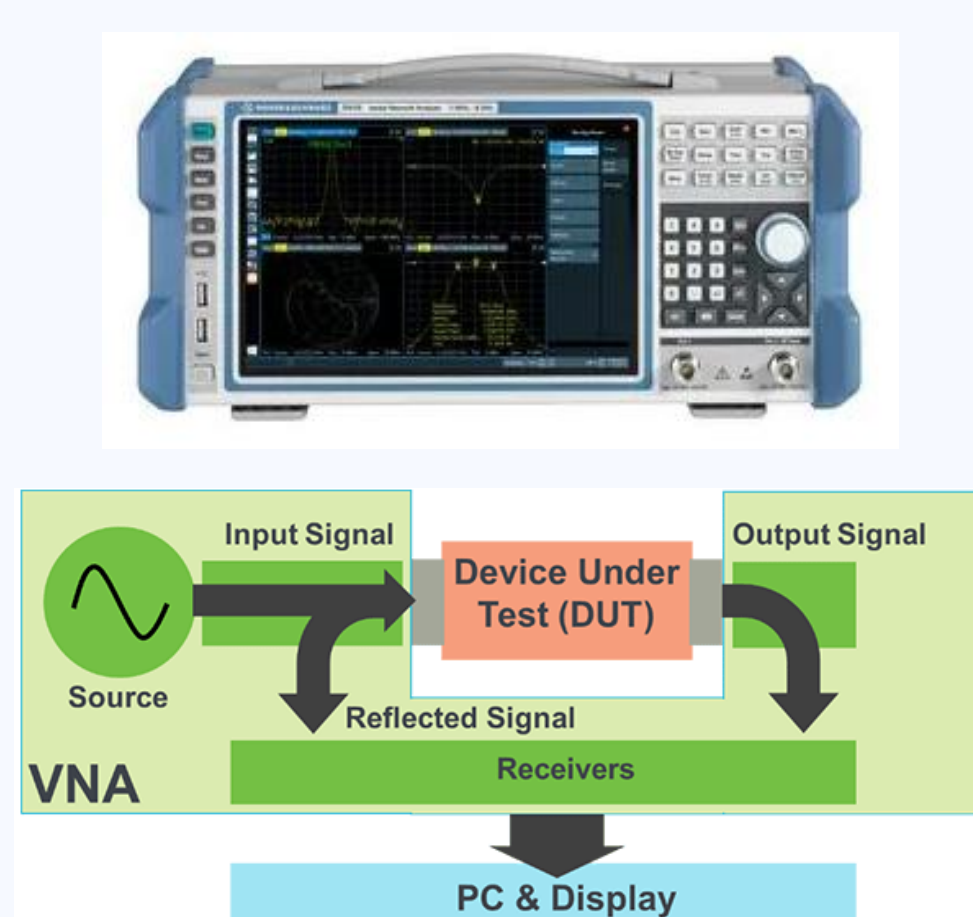

## NANOVNA

Inexpensive VNA kit designed in Japan by "edy555"

Widely reproduced by China with varying quality

Buyer beware, buy from R&L

#### Several hardware versions exist

- Original versions
- H4 large display version

#### Several firmware versions exist

• <u>https://github.com/ttrftech/NanoVNA</u>

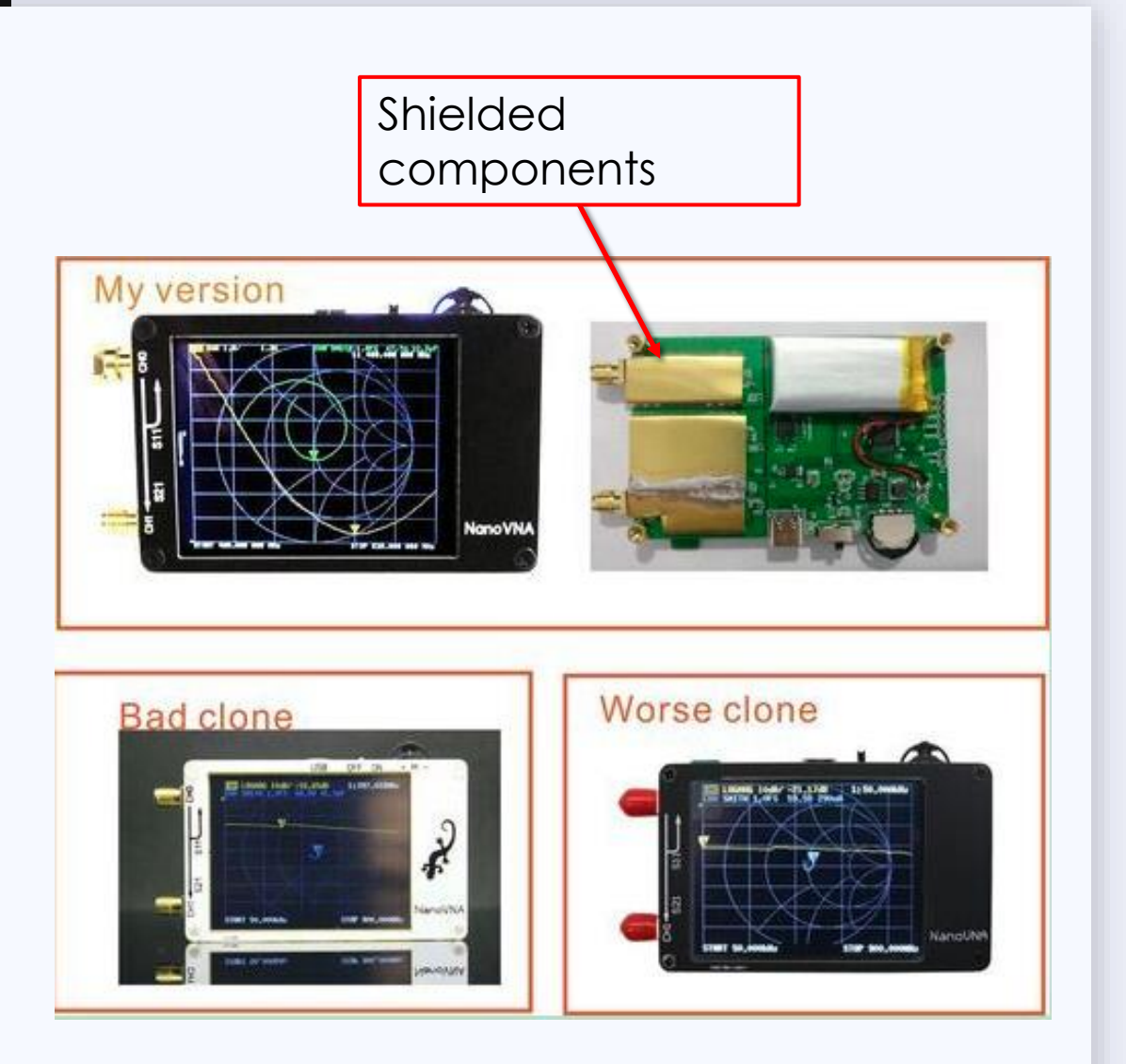

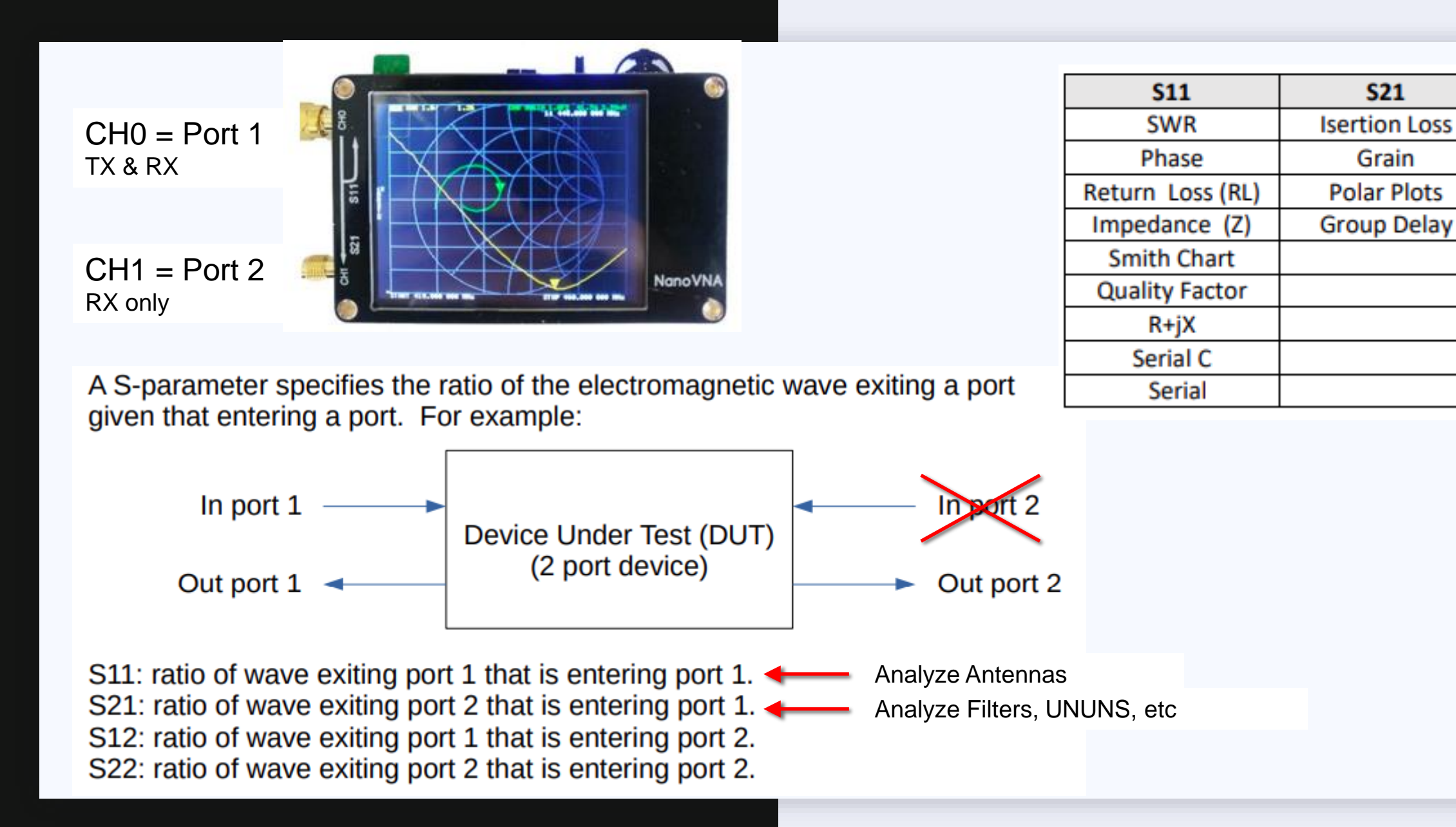

# TRANSMISSION LINES EFFECTS

DUT Impedance  $Z = \frac{V}{I}$ 

Any impedance mismatch on the transmission line will affect the measured DUT Z

- Compensate by calibration open/short/load at the DUT
- Calculate the effects and compensate
- Ignore it: Z at the port is the same as what the radio sees so tuning is still valid for a specific installation

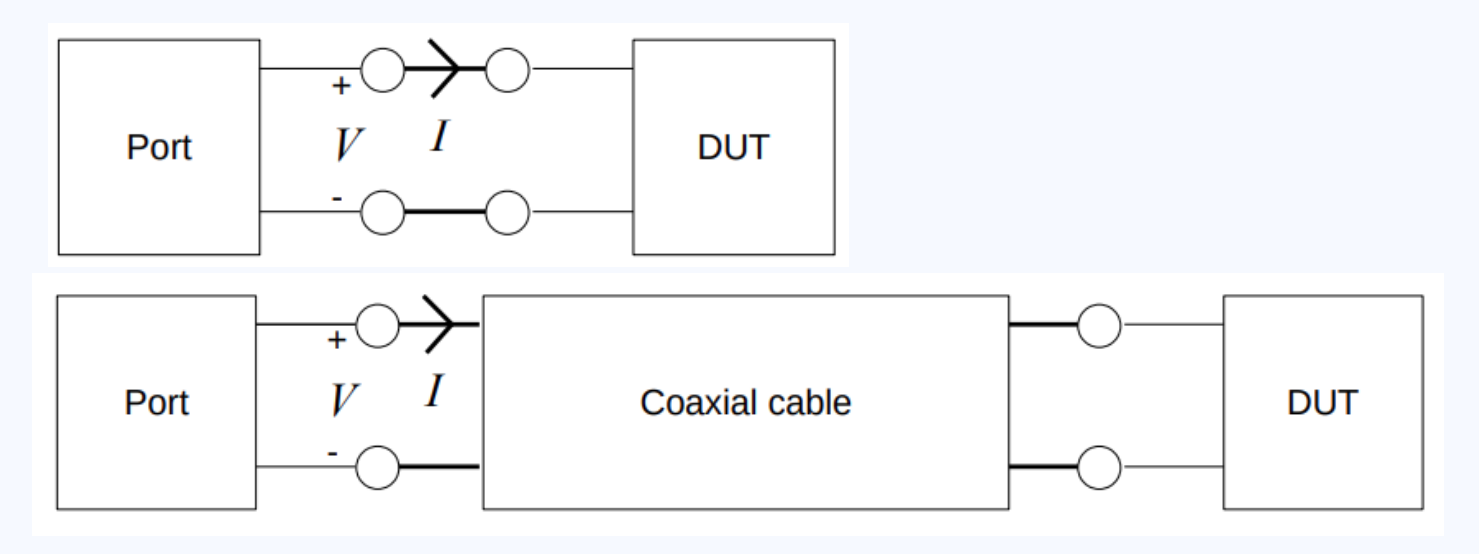

## CALIBRATION

Calibrate every time you use it

#### Let it warm up first

Preferably select the correct frequency range for the DUT and use that during calibration

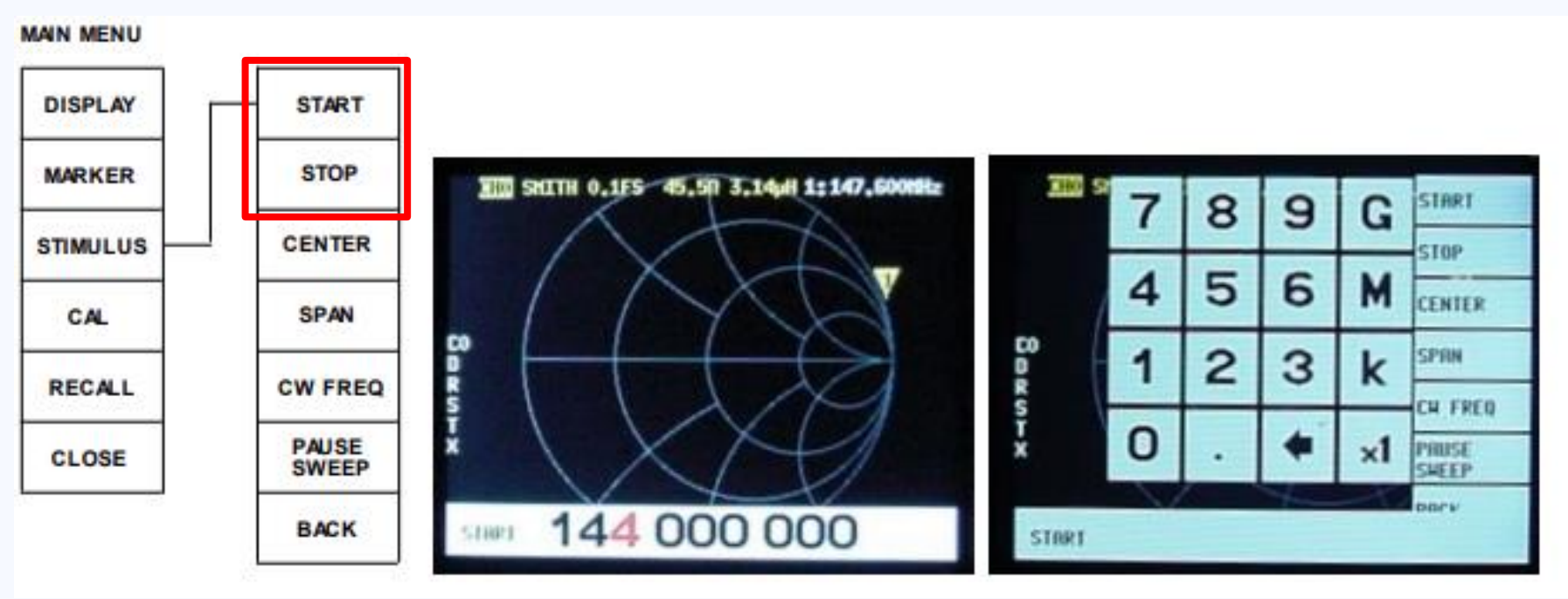

#### **OPEN / SHORT / LOAD CALIBRATION**

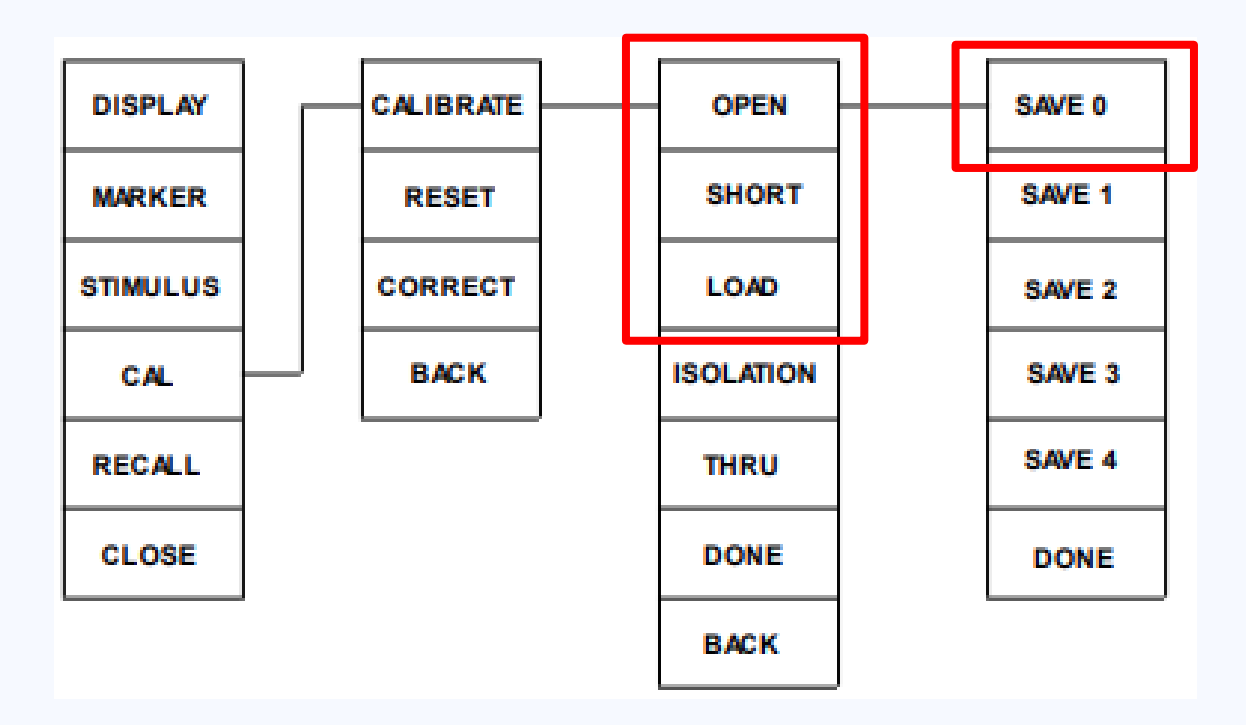

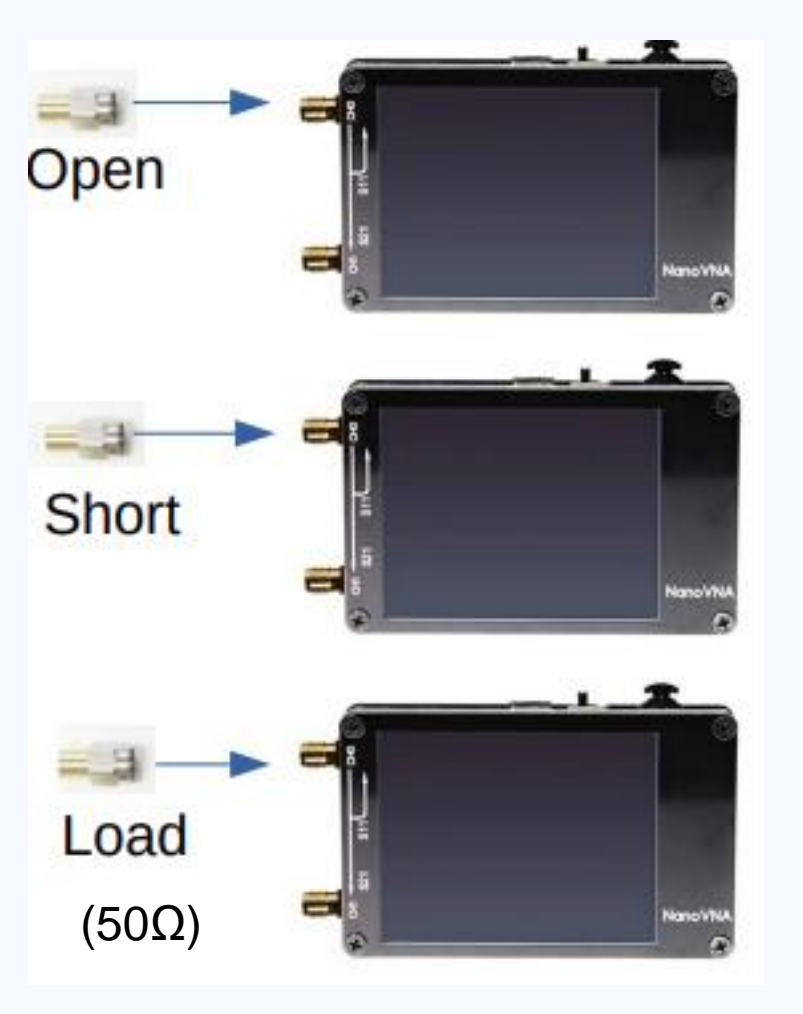

## LIMITATIONS

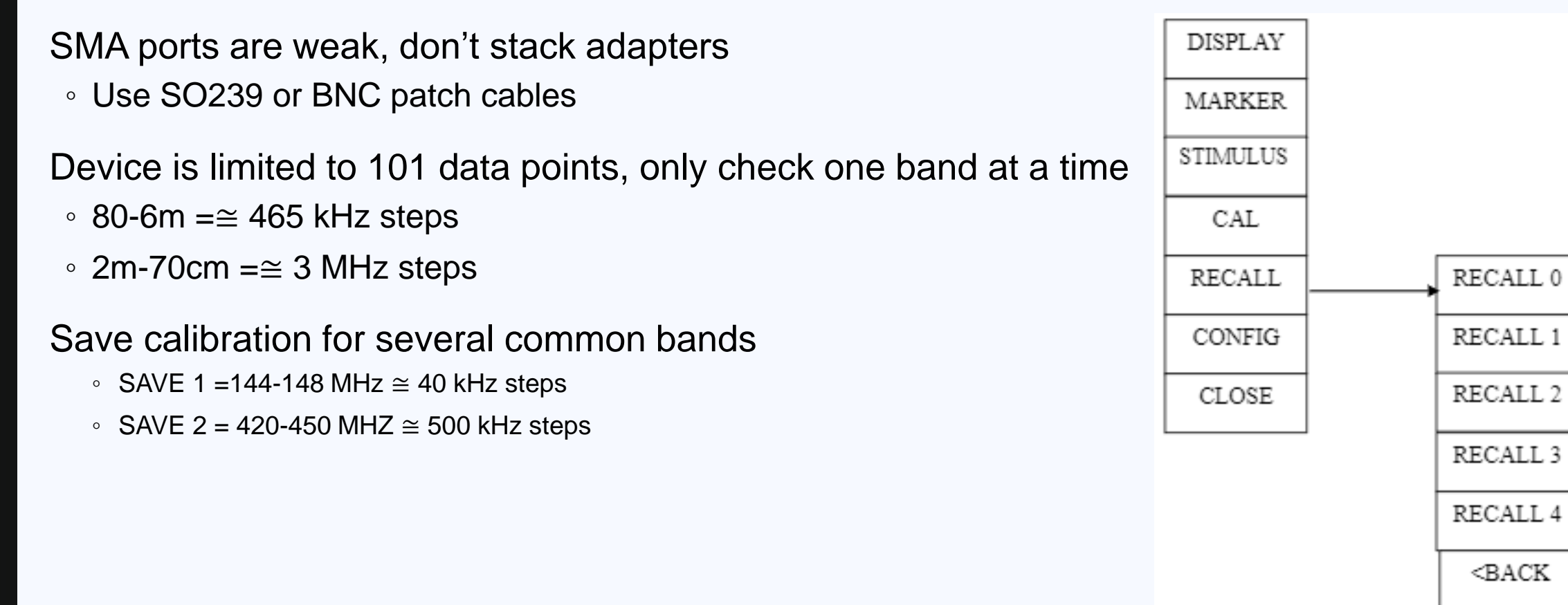

## **BASIC ANTENNA CHECK**

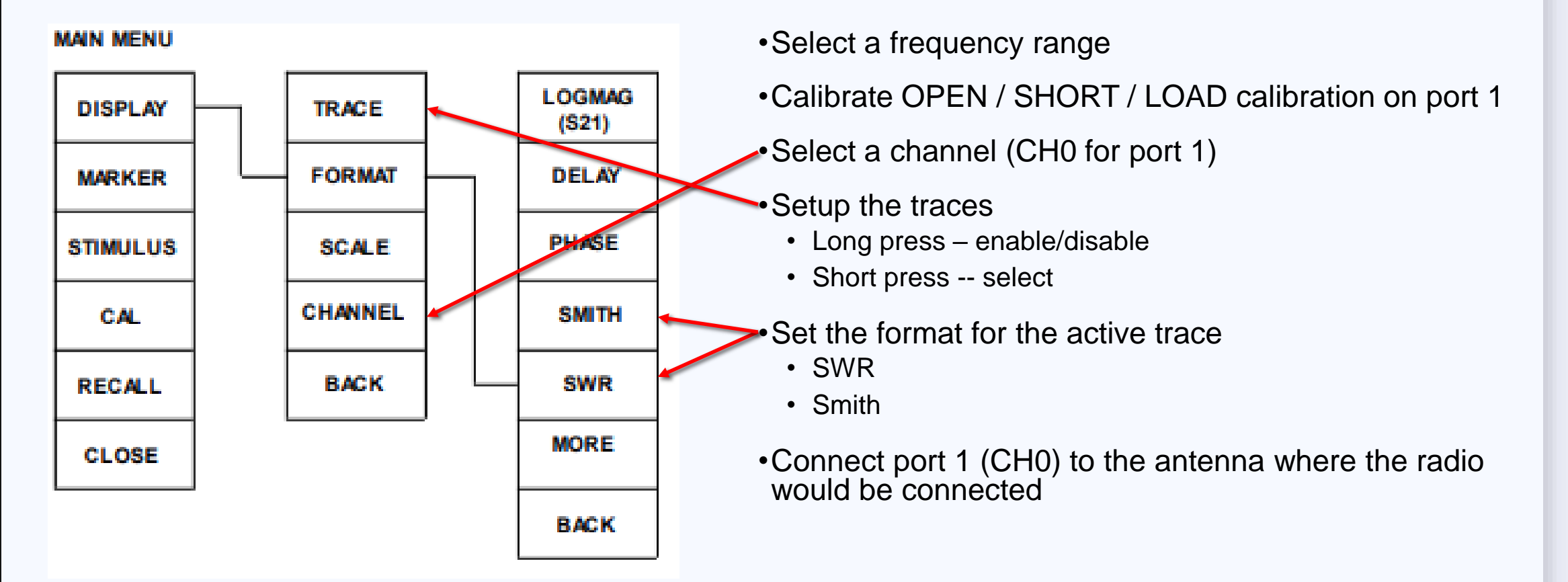

#### 70 CM ANTENNA EXAMPLE

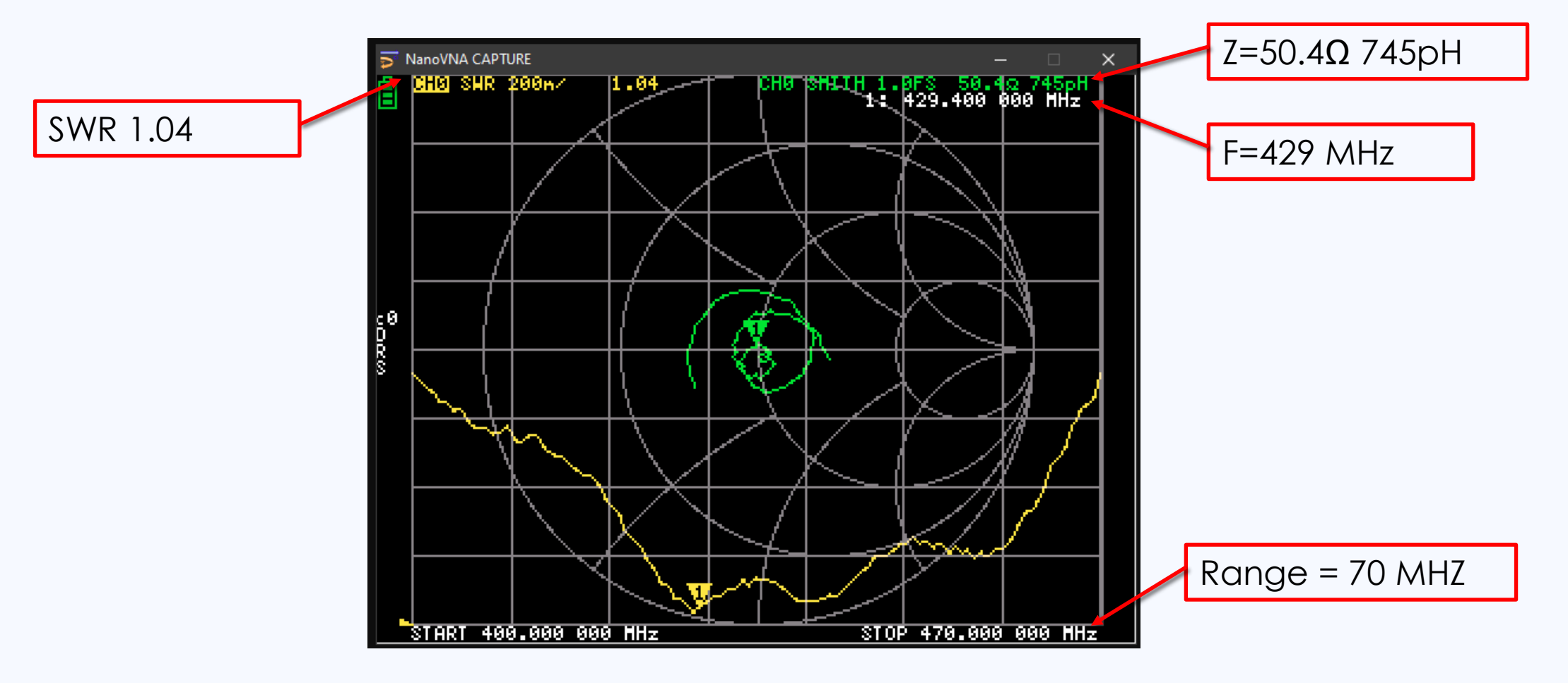

#### NANOVNA SAVER

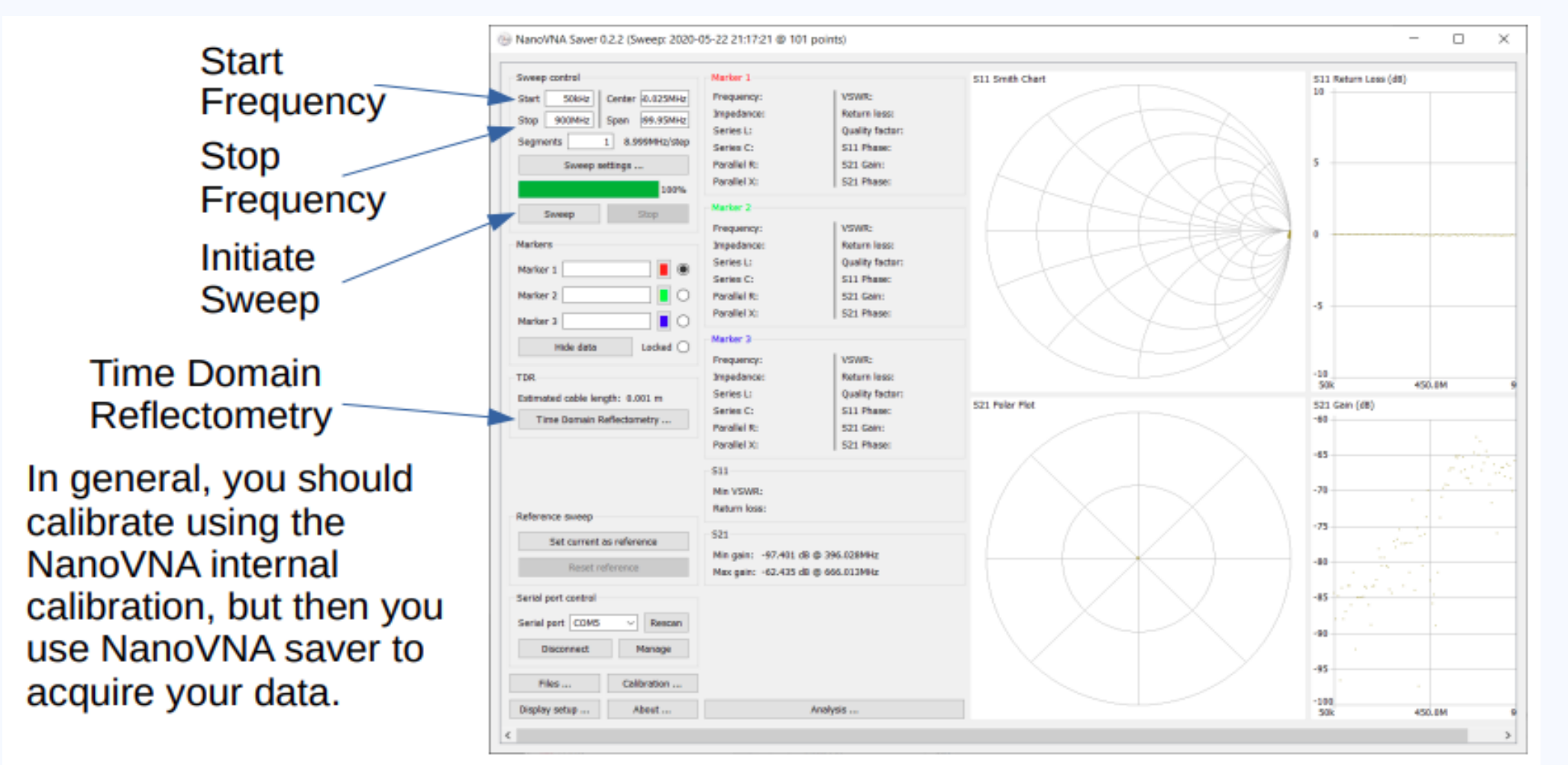

#### Sweep of HF antenna: Long wire on 9:1 unun, approximately 160 feet of LMR400 cable

290 kHz steps (each step is 101 data points)

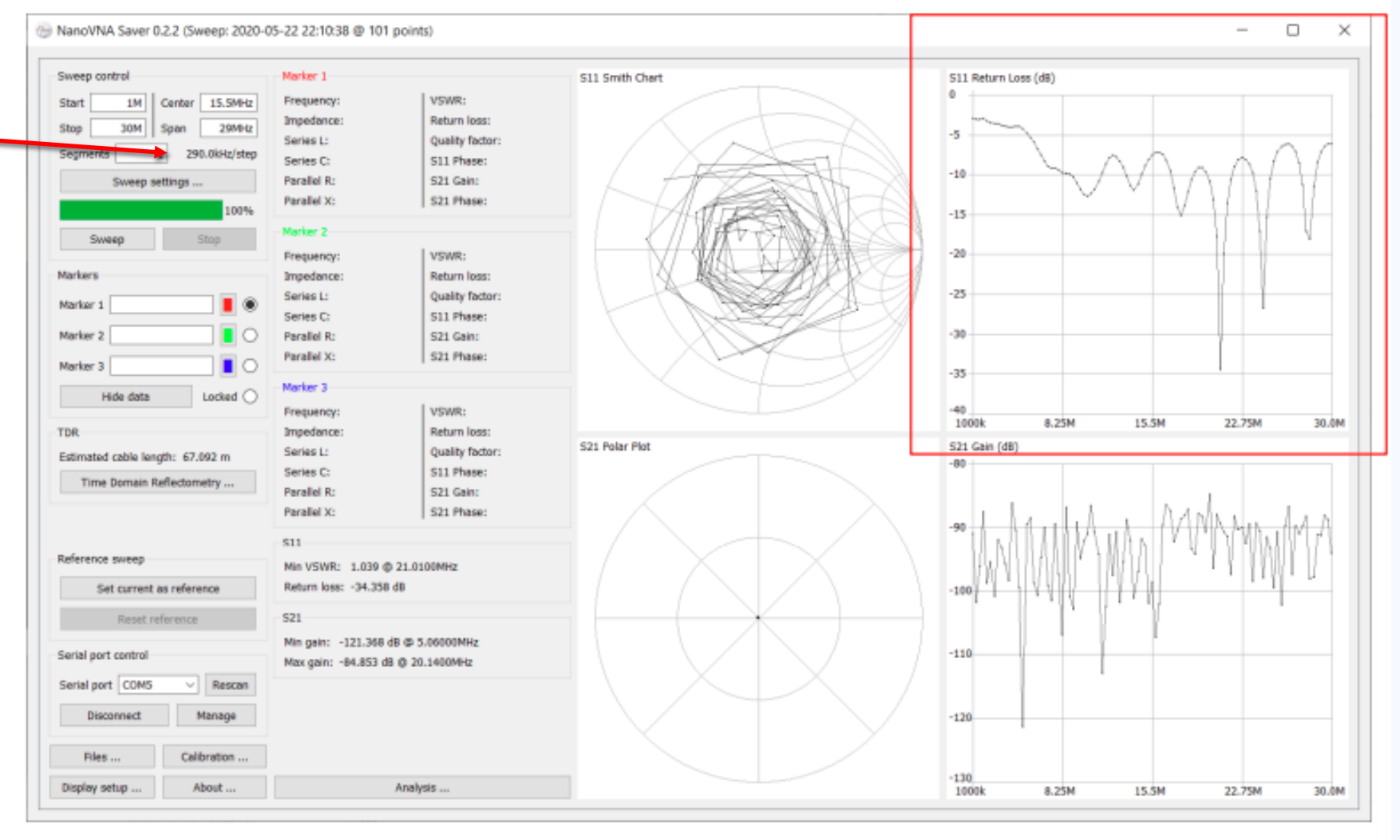

# TIME DOMAIN REFRACTOMETRY

Measure the length of a cable or distance to a discontinuity

Stimulus:

• Start 50kHz

• Stop (MHz) =  $\frac{5850}{Max \, length(m)} x \, velocity \, factor \, (decimal)$ 

Reflections at impedence changes

- End of the cable
- Connectors

Example: 1ft patch cable, 6ft coax to a yagi

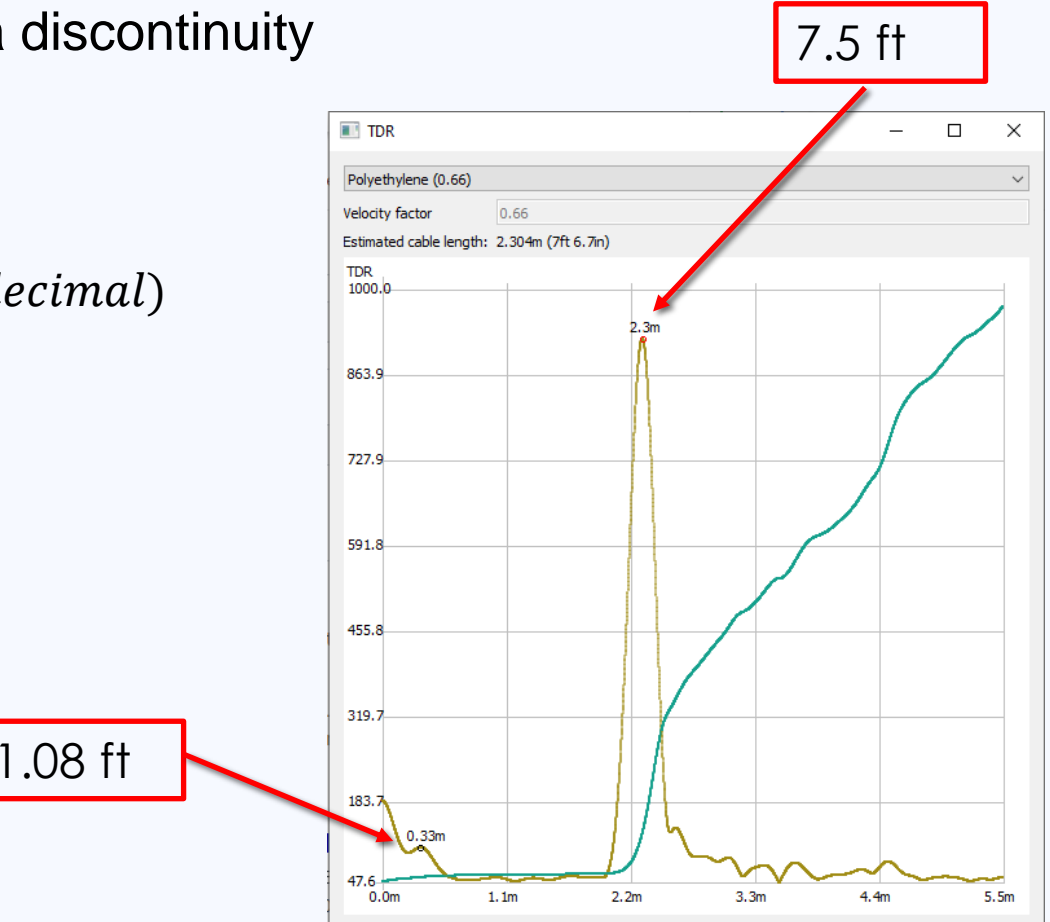

# REFERENCES

http://www.kb5tx.org/Presentations/RARS-Club-NanoVNA-presentation.pdf

https://docplayer.net/204699027-Nano-vna-introduction-to-the-nano-vector-networkanalyzer-greg-algieri-wa1jxr-g-algieri-wa1jxr.html

https://www.bwcelectronics.com/articles/NanoVNA%20User%20Guide.pdf

https://oristopo.github.io/nVhelp/html/hardware.htm

https://github.com/NanoVNA-Saver/nanovna-saver/releases/

• May require the latest version of Python3 to be installed

# DEMONSTRATIONS